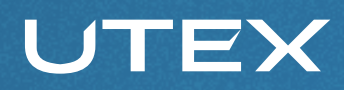

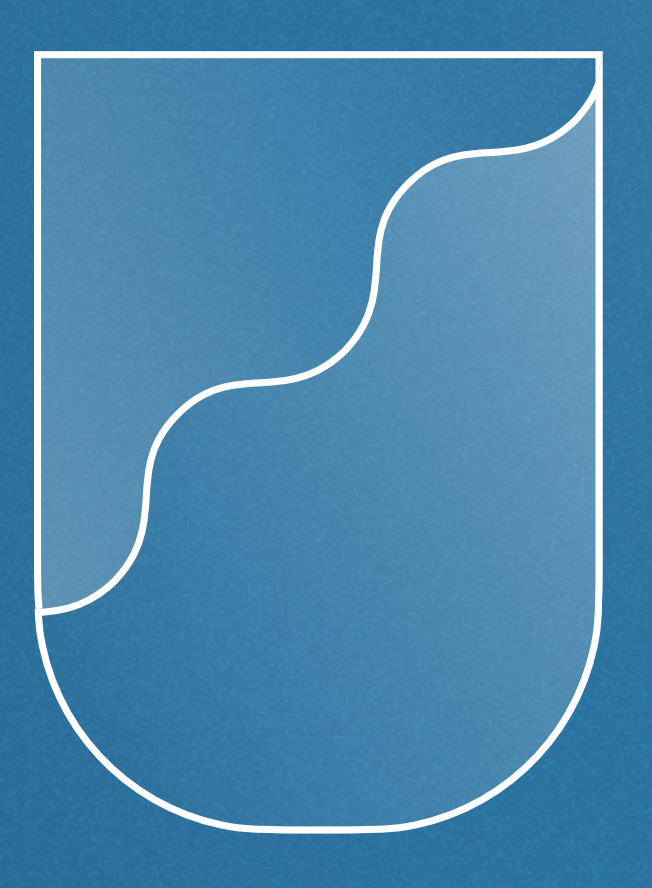

# Торговый терминал Aurora: руководство пользователя

Артем Евсеев

## Оглавление

|--|

- **4** Установка терминала Aurora
- 5 Запуск и вход в торговую платформу
- 7 Описание
- 16 Торговля с графика
- 18 Загрузка файла с настройками
- 19 Торговля при помощи горячих клавиш
- 22 Hot Keys (горячие клавиши)
- 26 Пополнение счета

# Торговый терминал Aurora

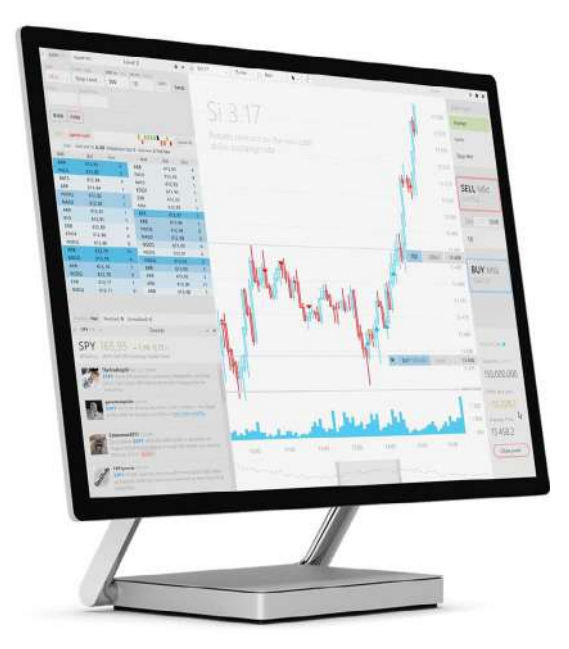

Торговый терминал (торговая платформа) — это специальное программное обеспечение, которое позволяет трейдерам получать информацию о торгуемых инструментах (котировки, графики и прочее), а также оперативно отправлять приказы брокеру для совершения сделок.

Aurora — мультирыночная торговая платформа, разработанная профессиональными трейдерами для торговли на различных рынках.

Этот терминал обладает простым и интуитивно понятным интерфейсом, также в него добавлен специальный функционал для начинающих трейдеров.

## Установка терминала Aurora

- 1. Заведите учетную запись UT, для чего зарегистрируйтесь на сайте unitedtraders.com.
- 2. Откройте вашу почту, указанную при регистрации.
- 3. Найдите и откройте письмо от компании United Traders. **Примечание:** Не забудьте проверить все папки, в том числе и папку спам, а также все вкладки (соцсети, промоакции и прочие).
- В данном письме вы найдете логин и пароль от учетной записи UT, а также ссылку для установочного файла торговой платформы Aurora.
- 5. Скачайте установочный файл.
- 6. Запустите файл и установите терминал Aurora.
- 7. После того, как терминал установится, нажмите правой кнопки мышки на значок терминала Aurora на рабочем столе.
- 8. Выберите пункт «Свойства», и в появившемся окне перейдите во вкладку «Совместимость».
- 9. Поставьте галочку напротив пункта «Запускать эту программу от имени администратора», нажмите «Принять» и «ОК».

# Запуск и вход в торговую платформу

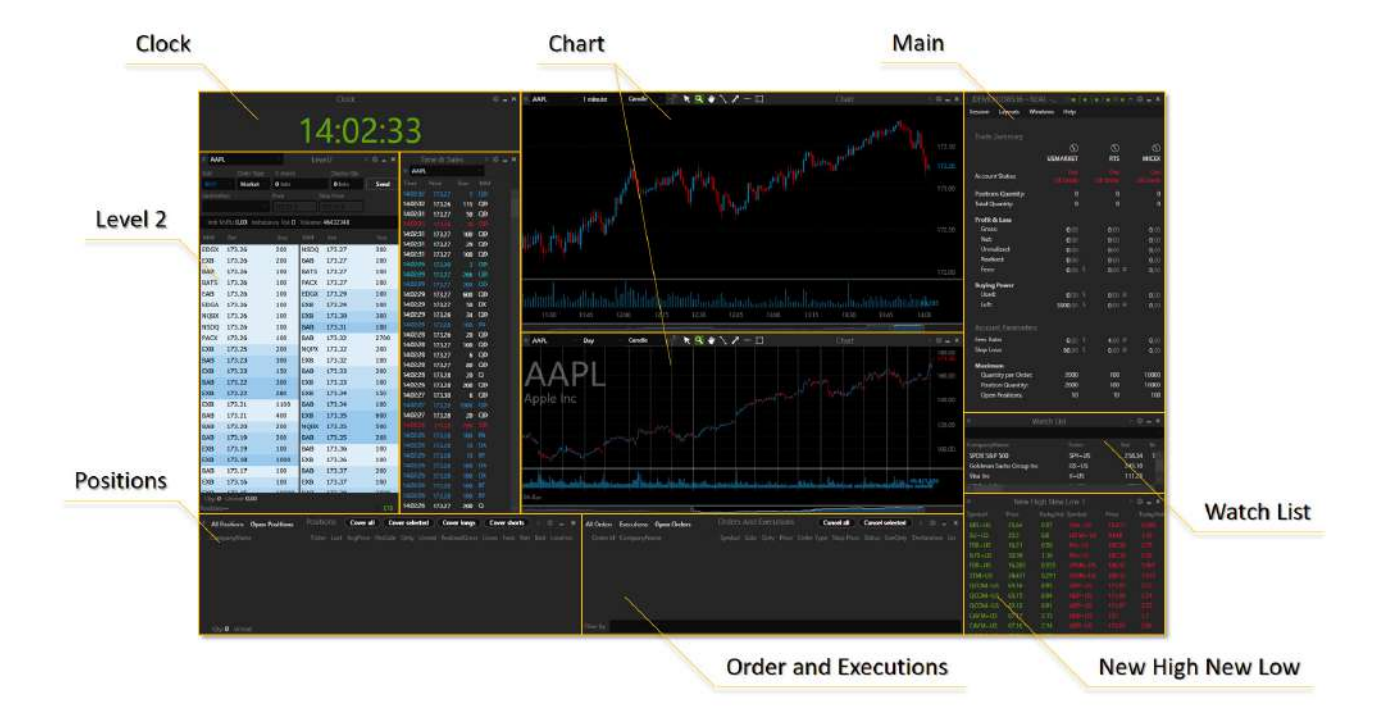

- 1. Найдите значок терминала Aurora на рабочем столе и запустите его, нажав на него два раза левой кнопкой мышки.
- 2. Появившемся окне «Login» введите логин и пароль от учетной записи UT, которые вы получили на почту.
- 3. Выберите режим терминала
  - ☑ Демонстрационный счет поставьте галочку «SimulationOnly»
  - □ Реальный счет уберите галочку «SimulationOnly».
- 4. Нажмите «Login».

### Торгуйте акциями США и криптовалютами

Маржинальная торговаля за USDT с плечом ×30

Перейти →

Apple Inc. 10.00 AAPL \$1.767 UTEX NARETH -17.20 USDT Dates and Crypto-LINT Steeke -UUD Volume 31 POPULAR WWATCHLET - au 182.52 +0.01% 129.15 +0.128 52.74 -10 498

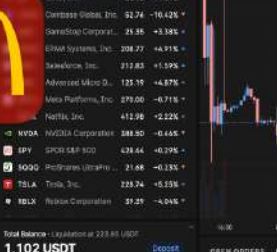

. ....

011.011 31.771 USDT

17 inus 1.604 USDT

IBM

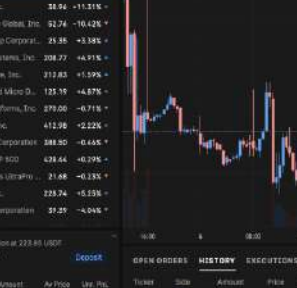

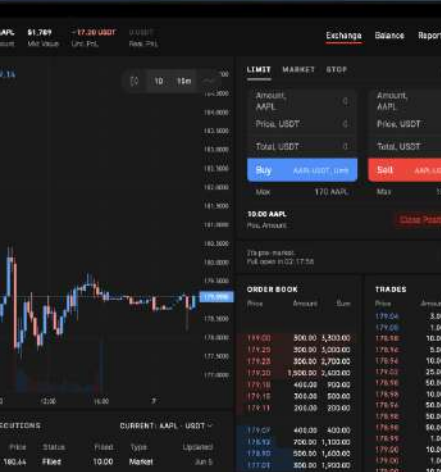

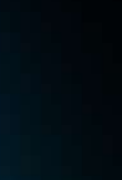

R

4

FEE (A)

10.00 0711184

10.50 02:11:5 25.00 nr.115

50.00 07 115

\$0.00 07:1151

10.00 07:1155

10.00 07.1725

Price, USDT

TRADES

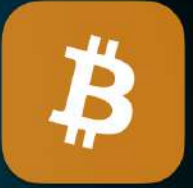

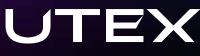

## Описание

СНАКТ (ГРАФИК) В окне Chart вы можете видеть графическую информацию о изменении цены текущего актива на различных временных интервалах, а также можете использовать дополнительные инструменты, в том числе и панель для торговли с графика.

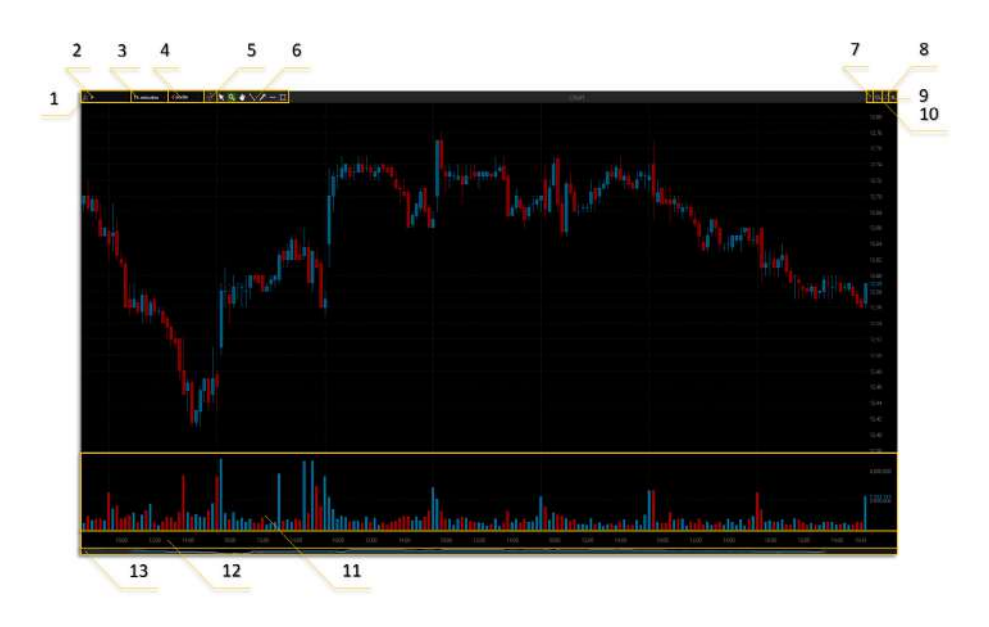

- 1. Link Group
- 2. Поле ввода тикера
- 3. Таймфрейм
- 4. Тип графика
- 5. Дополнительные инструменты
- 6. Панель инструментов
- 7. Настройки I уровня
- 8. Свернуть окно
- 9. Закрыть окно
- 10. Настройки II уровня
- 11. Индикатор объема
- 12. Время и дата
- 13. Полоса прокрутки

#### LEVEL 2 (CTAKAH)

В окне Level2 вы видите очередь заявок на покупку (**BID**) или продажи (**ASK**) в различных рыночных центрах.

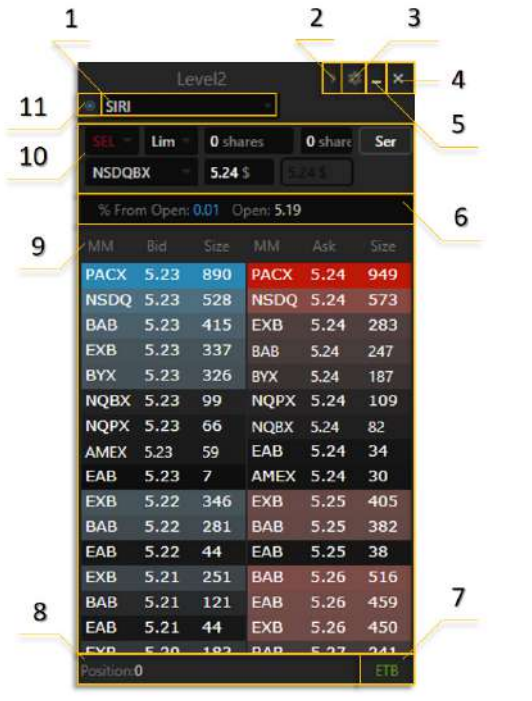

- 1. Поле ввода тикера
- 2. Настройки І уровня
- 3. Настройки II уровня
- 4. Закрыть окно
- 5. Свернуть окно
- 6. Панель Level 1
- 7. Индикатор ЕТВ/НТВ
- 8. Панель Positions
- 9. Панель Level 2
- Панель формирования приказа
- 11. Link Group

#### Панель формирования приказа (10)

ORDER TYPE — тип приказа (Limit/Market/Stop Limit/Stop/MOC/MOO/LOO). QTY — количество акций/лотов в приказе. PRICE — цена акции/контракта, указываемая в приказе. SEND ORDER — кнопка формирования и отправки приказа. SIDE — направление приказа (BUY — покупка, SELL/SHORT — продажа). DESTINATION — маршрут, через который приказ будет отправлен. DISPLAY QTY — количество акций в приказе, которые будут отображены в «Level II». STOPPRICE — цена стоп-приказа.

#### Панель Level 2 (9)

- Level2 columns
- 🖌 ММ
- 🖌 Ask
- ✓ Size

Time

- мм рыночный центр, на котором зарегистрирована заявка.
- **від** цена предложения на продажу.
- **АЅК** цена предложения на покупку.
- **SIZE** количество акций/лотов, стоящих в заявках рыночных центров.
- **ТІМЕ** время последнего обновления данных о цене и размере заявки.

Position Qty Unreal LFT Best TotalQty GrossInTicks UsedBuyingPower RealizedGross AvgPrice Gross Net Fees

#### Панель Positions (8)

Показывает информацию о позиции на текущем инструменте.

**QTY** — количество акций/лотов в позиции. **UNREAL** — прибыль/убыток по открытой позиции. LFT — показывает разницу между максимальной прибылью по открытой позиции и текущим результатом по ней. **BEST** — максимальная достигаемая прибыль по данной позиции без учета комиссионных сборов. тотац оту — суммарный проторгованный объем по инструменту за сессию. **GROSSINTICKS** — число тиков, которое делает или теряет трейдер в открытой позиции без учета комиссионных. **USEDBUYINGPOWER** — сумма средств, использующаяся в данный момент в открытых ордерах и позициях. **REALIZEDGROSS** — прибыль/убыток по закрытой позиции. **GROSS** — суммарная прибыль/убыток за торговую сессию по данной акции/контракту без учета комиссионных сборов. **AVGPRICE** — средняя цена позиции. **NET** — суммарная прибыль/убыток за торговую сессию по данной акции с учетом комиссионных.

**FEES** — комиссионные сборы по данной акции/контракту.

#### Индикатор ЕТВ/НТВ (7)

Показывает, разрешена ли для данной акций операция SHORT.

**ЕТВ** (Easy To Borrow) — разрешена свободно. **НТВ** (Hard To Borrow) — запрещена (необходимо сделать заказ акций).

#### Панель Level 1 (6)

Показывает первичную информацию по инструменту.

IMB VOL% — объём акций имбэланса в процентах от объема текущей торговой сессии.
IMBALANCE VOL — объем имбэланса на закрытие.
VOLUME — объем акций/лотов, проторгованных за торговую сессию.
NET CHANGE — изменение цены от значения Previous Close.
% CHANGE — изменение цены от значения Previous Close в процентах.
PAIREDVOLUME — перекрывание имбэленса.
% FROM OPEN — изменение цены от значения Open в процентах.
CHG FROM OPEN — изменение цены от значения Open.
TRADE — цена последней сделки.
HIGH — максимальное значение цены за торговую сессию.

Level1

Imb Vol% Imbalance Vol Volume Net Change % Change PairedVolume % From Open Chg From Open Trade High Bid Ask Close Previous Close Low Open

**вір** — лучшая цена Bid. **АSK** — лучшая цена Ask. **сLOSE** — цена закрытия текущей торговой сессии. **PREVIOUS CLOSE** — цена закрытия вчерашней торговой сессии. **LOW** — минимальное значение цены за торговую сессию. **сLOSE** — цена закрытия текущей торговой сессии. **ОРЕМ** — цена открытия текущей торговой сессии.

TIME AND SALES (JEHTA ПРИНТОВ)

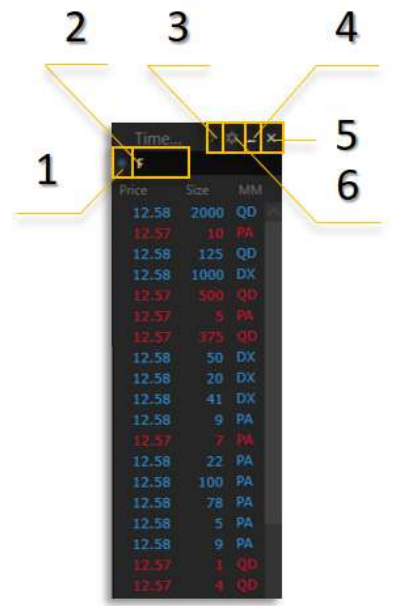

В окне **Time&Sales** вы видите совершенные сделки в реальном времени по текущему активу, каждая новая строчка называется принт, и он содержит информацию о совершенной сделке (время, цена, количество и прочие данные).

- 1. Link Group
- 2. Поле ввода тикера
- 3. Настройки I уровня
- 4. Свернуть окно
- 5. Закрыть окно
- 6. Настройки II уровня

**PRICE** — цена сделки.

**SIZE** — количество акций/контрактов, участвовавших в сделке.

мм — рыночный центр, на котором зарегистрирована заявка.

цвет сделки по цене Ask

тіме — время сделки.

**ВРRICE** — цена лучшего предложения на продажу.

**взіze** — количество лотов по цене Bid.

**втіме** — время изменения значения bSize.

**АРRICE** — цена лучшего предложения на покупку.

**ASIZE** — количество лотов по цене Ask.

**АТІМЕ** — время изменения значения aSize.

| 11.07  | 100 | В  |
|--------|-----|----|
| 243.71 |     |    |
| 11.07  | 100 | BT |
| 69.56  | 7   | Q  |
| 38.05  | 100 | Ν  |
| 243.73 | 100 | QD |
| 11.06  | 100 | QD |

цвет сделки по цене Bid цвет сделки по цене между Bid и Ask новый максимум цены, достигнутый за текущую основную сессию новый минимум цены, достигнутый за текущую основную сессию сделка по цене выше последнего Ask сделка по цене ниже последнего Bid

#### POSITIONS

Окно Position содержит две вкладки:

**All Positions (2)** — данные открытых и закрытых позиций за торговую сессию.

**Open Positions (3)** — данные только по открытым позициям.

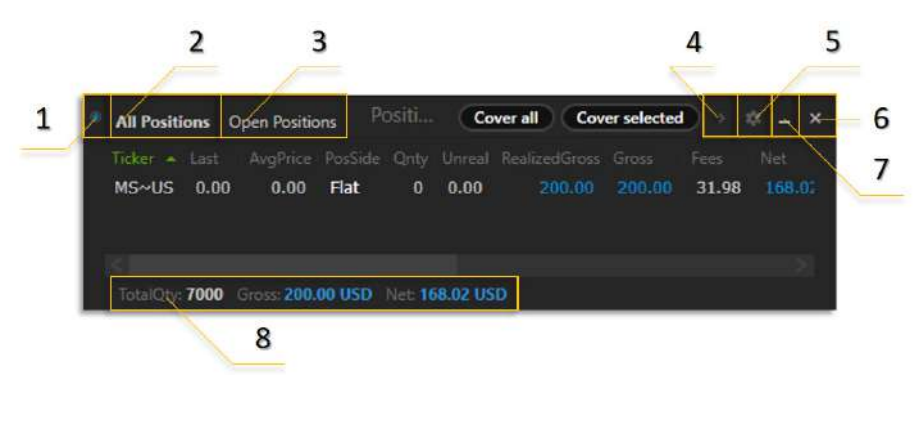

- 1. Link Group
- 2. Вкладка «All Positions»
- 3. Вкладка «Open Positions»
- 4. Настройки І уровня
- 5. Настройки II уровня
- 6. Закрыть окно
- 7. Свернуть окно
- Сумма показателей за торговую сессию

тіске — символьное обозначение (тиккер) акции/контракта.

**LAST** — последняя цена сделки по данной акции.

**AVGPRICE** — средняя цена позиции.

**POSSIDE** — направлении позиции (Long/Short).

**QNTY** — количество акций/лотов в позиции.

**UNREAL** — прибыль/убыток по открытой позиции.

**REALIZEDGROSS** — прибыль/убыток по закрытой позиции.

**GROSS** — суммарная прибыль/убыток за торговую сессию по данной акции/контракту без учета комиссионных сборов (Unreal + Realized-Gross).

**FEES** — комиссионные сборы по данной акции/контракту.

**NET** — суммарная прибыль/убыток за торговую сессию по данной акции с учетом комиссионных сборов (Gross + Fees).

**BEST** — максимальная достигаемая прибыль по данной позиции без учета комиссионных сборов.

LOSSFROMTOP — показывает разницу между максимальной прибылью по открытой позиции и текущим результатом по ней. TOTAL QNTY — суммарное количество проторгованных в данной позиции акций.

**USEDBUYINGPOWER** — сумма средств, использующаяся в данный момент в открытых ордерах и позициях.

**ACCOUNT** — счет, с которого отправлен приказ.

**GROSSINTICKS** — число тиков, которое делает или теряет трейдер в открытой позиции без учета комиссионных.

#### ORDERS AND EXECUTIONS

Окно Orders and Executions содержит три вкладки:

**All Orders** — данные открытых и закрытых позиций за торговую сессию.

Executions — данные только по открытым позициям. Open Orders — данные только по открытым позициям.

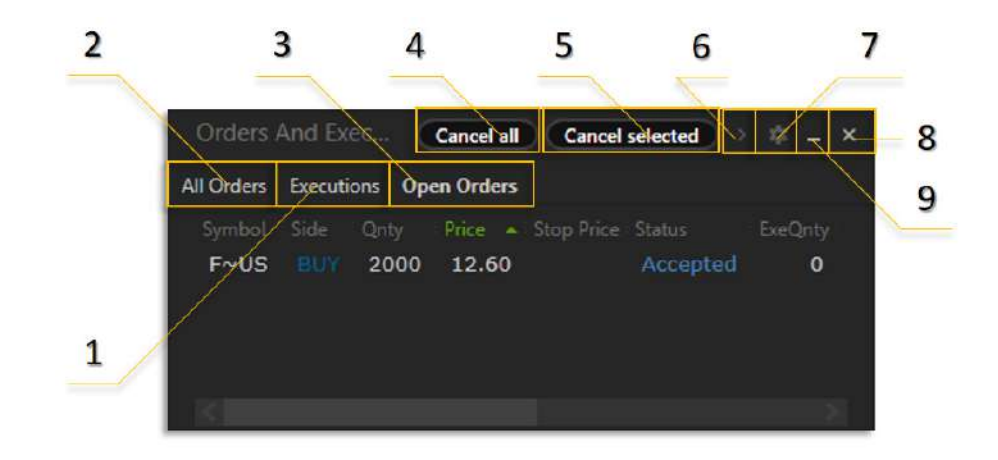

- 1. Вкладка «Executions»
- 2. Вкладка «All Orders»
- 3. Вкладка «Open Orders»
- 4. Отменить все ордера
- Отменить выбранный ордер
- 6. Настройки I уровня
- 7. Настройки II уровня
- 8. Закрыть окно
- 9. Свернуть окно

**ORDERID** — идентификационный номер приказа. **SYMBOL** — символьное обозначение (Тикер) акции/контракта. **SIDE** — направление приказа (BUY — покупка, SSELL/SELL продажа). **QNTY** — количество акций/лотов в приказе. **PRICE** — цена, по которой выставлен приказ. **ОRDERTYPE** — тип выставленного приказа (Limit, Market etc). **STOPPRICE** — цена, по которой выставлен стоп-приказ. **STATUS** — текущее состояние приказа. **ЕХЕQТУ** — ИСПОЛНЕННОЕ КОЛИЧЕСТВО АКЦИЙ ОТ ВСЕЙ ЗАЯВКИ. **DESTINATION** — маршрут, через который отправлен приказ. **ЕХЕРКІСЕ** — цена, по которой исполнился приказ. **DISPLAYQTY** — отображаемое количество акций. **ACCOUNT** — счет, с которого отправлен приказ. **UPDATE TIME** — время последнего изменения состояния приказа. **ORDER TIME** — время отправки приказа.

#### WATCH LIST

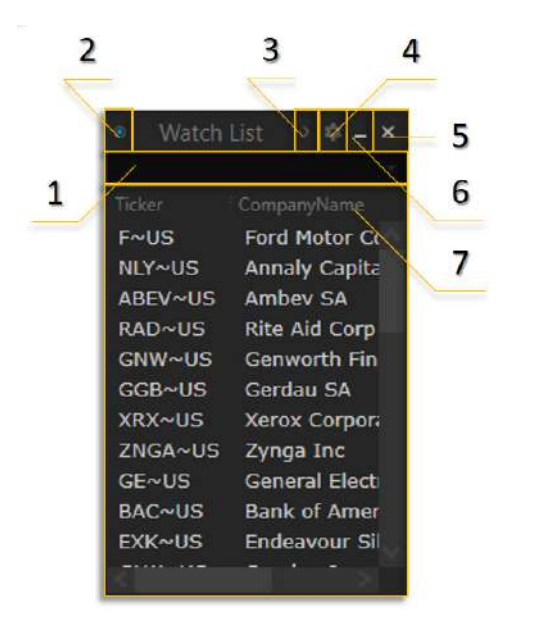

- 1. Поле ввода тикера
- 2. Link Group
- 3. Настройки І уровня
- 4. Настройки II уровня
- 5. Закрыть окно
- 6. Свернуть окно
- 7. Таблица данных

#### Таблица данных (7)

**TICKER** — сокращенное наименование торгуемого инструмента. **BID** — цена лучшего предложения на продажу. **BID SIZE** — количество лотов акций по цене Bid. **BID TIME** — время изменения значения bSize. **ASK** — цена лучшего предложения на покупку. **АSK SIZE** — количество лотов акций по цене Ask. **АSK TIME** — время изменения значения aSize. **ткаре** — цена последней сделки. **TRADE SIZE** — количество акций, участвовавших в последней сделке. **TRADE TIME** — время последней сделки. **ткаде ехснанде ід** — рыночный центр, на котором сделка была зарегистрирована. **HIGH** — максимальная цена внутри дня. **LOW** — минимальная цена внутри дня. **ОРЕМ** — цена открытия текущей торговой сессии. **сLOSE** — цена закрытия текущей торговой сессии. **PREVIOUSCLOSE** — цена закрытия торговой сессии предыдущего дня. **NETCHANGE** — изменение стоимости инструмента (относительно цены закрытия торговой сессии предыдущего дня). **РСТСНАНСЕ** — ИЗМЕНЕНИЕ СТОИМОСТИ АКЦИИ/фьючерса в процентах относительно цены закрытия торговой сессии предыдущего дня. **ЕТВНТВ** — показывает, разрешена ли для данной акций операция. **SHORT: ЕТВ** (Easy To Borrow) — разрешена свободно, **НТВ** (Hard To Borrow) — запрещена (необходимо сделать заказ акций). **VOLUME** — объем акций, проторгованный за текущую сессию. **AVERAGE VOLUME** — среднее значение проторгованного дневного объема акций.

IMBALANCE VOLUME — объём имбэланса в акциях на закрытие.
IMB VOL PCT — объём акций имбэланса в процентах от объема текущей торговой сессии.
IMB TIME — время последнего обновления информации по объему имбэланса.
SECTION — секция.
SECTIONDESC — секция.
LONGNAME — полное название торгуемого инструмента.
SHORTNAME — короткое название торгуемого инструмента.
LATINNAME — название инструмента на латинице.
ININTIAL IMBALANCE — объем сведенный.

#### Настройки I уровня (3)

**TICKER** — сокращенное наименование торгуемого инструмента. **BID** — цена лучшего предложения на продажу. **BID SIZE** — количество лотов акций по цене Bid. **від тіме** — время изменения значения bSize. **ASK** — цена лучшего предложения на покупку. **ASK SIZE** — количество лотов акций по цене Ask. **АSK TIME** — время изменения значения aSize. **TRADE** — цена последней сделки. **TRADE SIZE** — количество акций, участвовавших в последней сделке. **ткаре тіме** — время последней сделки. **ткаде ехснанде ід** — рыночный центр, на котором сделка была зарегистрирована. **нідн** — максимальная цена внутри дня. **LOW** — минимальная цена внутри дня. **ОРЕМ** — цена открытия текущей торговой сессии. **CLOSE** — цена закрытия текущей торговой сессии. **PREVIOUSCLOSE** — цена закрытия торговой сессии предыдущего дня **NETCHANGE** — изменение стоимости инструмента (относительно цены закрытия торговой сессии предыдущего дня. **РСТСНАНСЕ** — ИЗМЕНЕНИЕ СТОИМОСТИ АКЦИИ/фьючерса в процентах относительно цены закрытия торговой сессии предыдущего дня. **ЕТВНТВ** — показывает, разрешена ли для данной акций операция. short: етв (Easy To Borrow) — разрешена свободно, нтв (Hard To Borrow) — запрещена (необходимо сделать заказ акций). **VOLUME** — объем акций, проторгованный за текущую сессию. **AVERAGE VOLUME** — среднее значение проторгованного дневного объема акций. **IMBALANCE VOLUME** — объём имбэланса в акциях на закрытие. **ІМВ VOL PCT** — объём акций имбэланса в процентах от объема текущей торговой сессии. **ІМВ ТІМЕ** — время последнего обновления информации по объему имбэланса.

#### Columns

 Ticker CompanyName Bid Bid Size BidTime Ask AskSize AskTime Trade TradeSize TradeTime TradeExchangeld High Low Open Close PreviousClose NetChange PctChange EtbHtb Volume AverageVolume ImbalanceVolume ImbVoIPct ImbTime Section SectionDesc LongName ShortName LatinName InitialImbalance PairedVolume

SECTION — секция.
SECTIONDESC — секция.
LONGNAME — полное название торгуемого инструмента.
SHORTNAME — короткое название торгуемого инструмента.
LATINNAME — название инструмента на латинице.
ININTIAL IMBALANCE — объем сведенный.

## Торговля с графика

#### Активировать режим торговли с графика

- 1. В окне Chart выберите «Дополнительные инструменты».
- 2. Поставьте галочку напротив «Trade Panel».

#### Покупка/продажа «Market» ордером

- 1. На торговой панели выберите ордер «Market».
- 2. Укажите количество акций/контрактов.
- 3. Нажмите на кнопку BUY (купить) или SELL (продать).
- 4. Убедитесь в том, что параметры ордера указаны верно и нажмите «OK».

#### Покупка «Limit» ордером

- 1. На торговой панели выберите ордер «Limit».
- 2. Укажите количество акций/контрактов.
- 3. Укажите максимальную допустимую цену, по которой вы согласны купить данный актив.
- 4. Нажмите на кнопку BUY (купить).
- 5. Убедитесь в том, что параметры ордера указаны верно и нажмите «OK».

#### Продажа «Limit» ордером

- 1. На торговой панели выберите ордер «Limit».
- 2. Укажите количество акций/контрактов.
- 3. Укажите минимальную допустимую цену, по которой вы согласны продать данный актив.
- 4. Нажмите на кнопку SELL (продать).
- 5. Убедитесь в том, что параметры ордера указаны верно и нажмите «OK».

#### Покупка/продажа «Stop» ордером

- 1. На торговой панели выберите ордер «Stop».
- 2. Укажите количество акций/контрактов.
- 3. Укажите цену, по которой стоп-ордер будет активирован.
- 4. Нажмите на кнопку BUY (купить) или SELL (продать).
- 5. Убедитесь в том, что параметры ордера указаны верно и нажмите «OK».

#### Редактирование ордера

- 1. Наведите курсор в область для редактирования цены на графике.
- 2. Зажмите левую кнопку мышки.
- 3. Перетащите ордер вверх/вниз до необходимого значения.
- 4. Отпустите левую кнопку мышки.

#### Отмена ордера

- 1. Наведите курсор на открытый ордер на графике.
- 2. Нажмите на крестик.

# Загрузка файла с настройками

Layout — это файл, который содержит расположение окон, настройки горячих клавиш, различные цветовые схемы и прочие настройки, которые при необходимости можно загрузить в терминал.

- 1. Определите разрешение вашего экрана, для чего нажмите правой кнопкой мыши на рабочий стол и выберите «Параметры экрана»
- В появившемся окне найдите раздел «Разрешение» и запомните данное значение.
   Пример: 1920x1080
- Перейдите по одной из ссылок ниже: Google Drive Яндекс Диск
- 4. Скачайте файл, соответствующий разрешению вашего экрана. примечание: В случае если вы не нашли файла с подходящим разрешением экрана, тогда выберите файл с значением ниже вашего и после того, как вы загрузите данный файл в терминал, вам придется просто растянуть окна.
- 5. В главном окне «Main» выберите раздел «Layouts» и нажмите «Import Layout...».
- 6. Укажите путь к скаченном файлу (Layout) и нажмите «Открыть».
- 7. Введите логин и пароль.
- 8. Нажмите «Login».

# Торговля при помощи горячих клавиш

#### Покупка «Limit» ордером через ASUROUX

- 1. Выберите окно Level 2.
- 2. Нажмите клавишу F1.
- 3. Установите максимальную допустимую цену, по которой вы согласны купить, для чего нажмите ↑ или ↓ .
  - ↑ увеличить цену на один цент (+1¢)
  - ↓ уменьшить цену на один цент (-1¢)
- 4. Укажите количество акций/контрактов, используя клавиши NUMPAD. При необходимости сотрите лишние знаки, нажав Васкврасе .
- 5. Убедитесь в том, что ордер выставлен верно и нажмите Enter

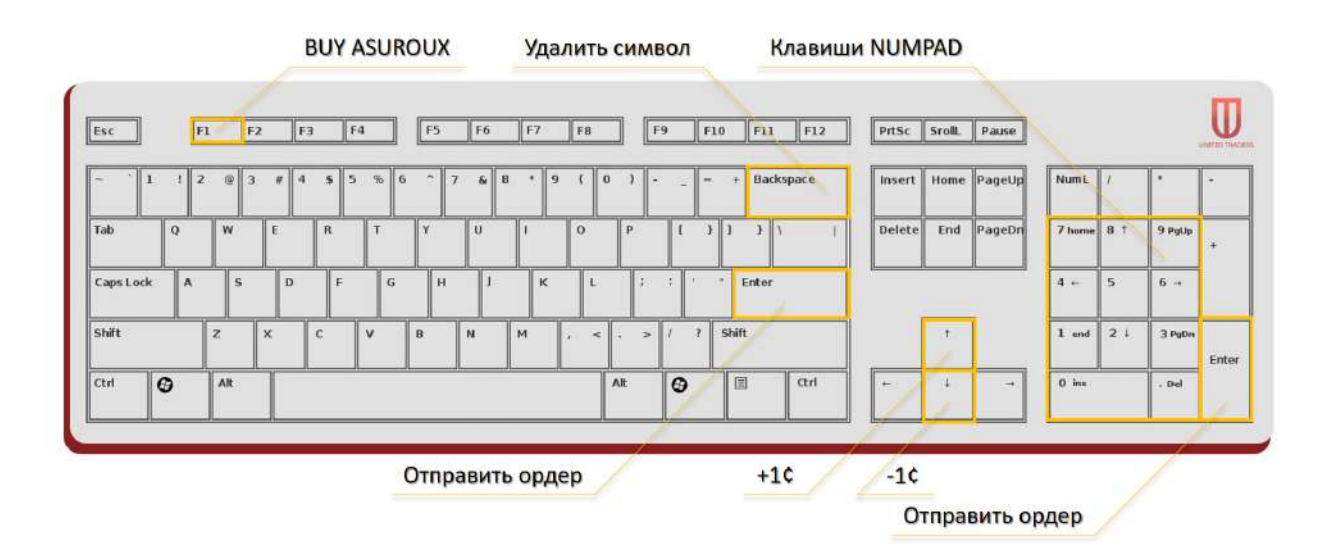

#### Продажа «Limit» ордером через ASUROUX

- 1. Выберите окно Level 2.
- 2. Нажмите клавишу F4.
- Укажите минимальную допустимую цену, по которой вы согласны продать данный актив, для чего нажмите Правой кнопкой мыши (ПКМ) в необходимую цену на стороне BID (удалить ликвидность) или ASK (добавить ликвидность).
- 4. Укажите количество акций/контрактов используя клавиши NUMPAD.
- 5. При необходимости сотрите лишние знаки, нажав Васкspace .
- 6. Убедитесь в том, что ордер выставлен верно и нажмите Enter .

#### Покупка/продажа «Stop» ордером

- 1. Выберите окно Level 2.
- 2. Нажмите Shift + F2 (купить) или Shift + F3 (продать).
- Укажите количество акций/контрактов, используя клавиши NUMPAD.
- 4. При необходимости сотрите лишние знаки, нажав Backspace .
- 5. Укажите цену, по которой стоп-ордер будет активирован, для чего используйте «**Стрелочки**» или **ПКМ**.
- 6. Убедитесь в том, что ордер выставлен верно и нажмите Enter .

#### Отмена последнего ордера

- 1. Выберите окно Level 2.
- 2. Нажмите Esc .

#### Отмена всех ордеров на текущей акции

- 1. Выберите окно Level 2.
- 2. Нажмите Shift + Esc .

Подробнее про горячие клавиши можно посмотреть в разделе «Hot Keys (горячие клавиши)»

### Торгуйте акциями США и криптовалютами

Маржинальная торговаля за USDT с плечом ×30

Перейти →

Apple Inc. 10.00 AAPL \$1.767 UTEX NARETH -17.20 USDT Dates and Crypto-LINT Steeke -UUD Volume 31 POPULAR WWATCHLET - au 182.52 +0.01% 129.15 +0.128 52.74 -10 498

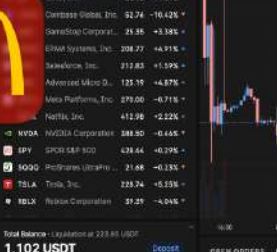

. ....

011.011 31.771 USDT

17 inus 1.604 USDT

IBM

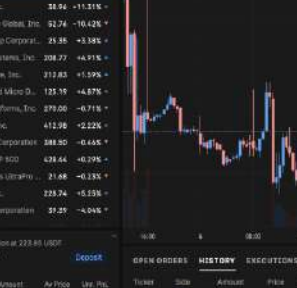

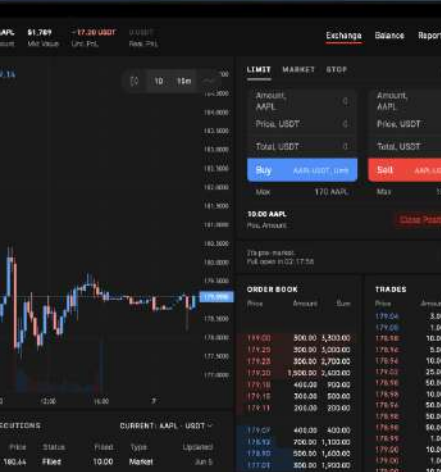

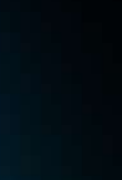

R

4

FEE (A)

10.00 0711184

10.50 02:11:5 25.00 nr.115

50.00 07 115

\$0.00 07:1151

10.00 07:1155

10.00 07.1725

Price, USDT

TRADES

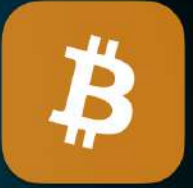

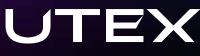

# Hot Keys (горячие клавиши)

Использование горячих клавиш позволяет трейдерам быстрее взаимодействовать с терминалами (оперативно совершать сделки, переключать таймфреймы и прочее).

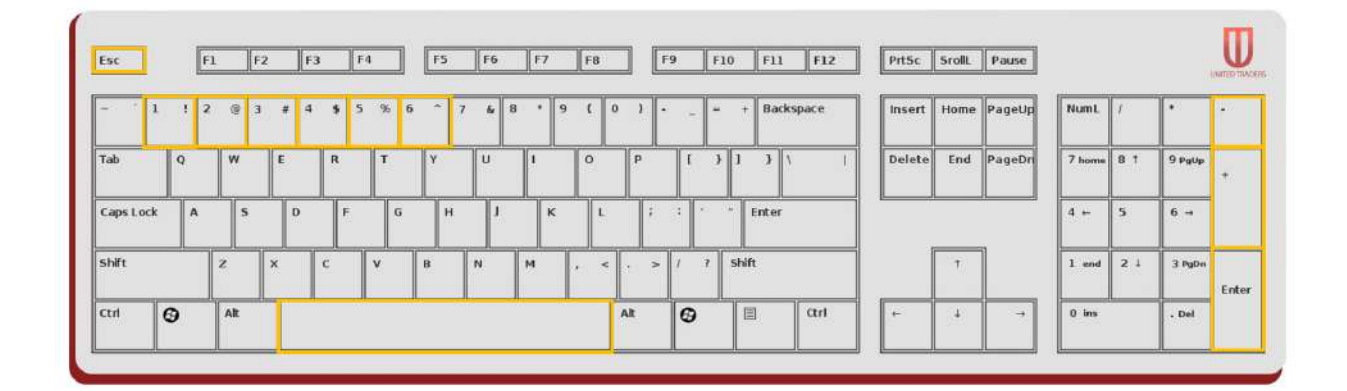

| CHART    |
|----------|
| (ГРАФИК) |

- 1 Минутный таймфрейм (m)
- 2 Пятиминутный таймфрейм (5m)
- 3 Пятнадцатиминутный таймфрейм (15m)
- 4 Тридцатиминутный таймфрейм (30m)
- 5 Часовой таймфрейм (Н)
- 6 Дневной таймфрейм (D)
- Еsc Сбросить масштаб графика

Уменьшить масштаб графика

+ Увеличить масштаб графика

Вкл/Выкл премаркет и постмаркет

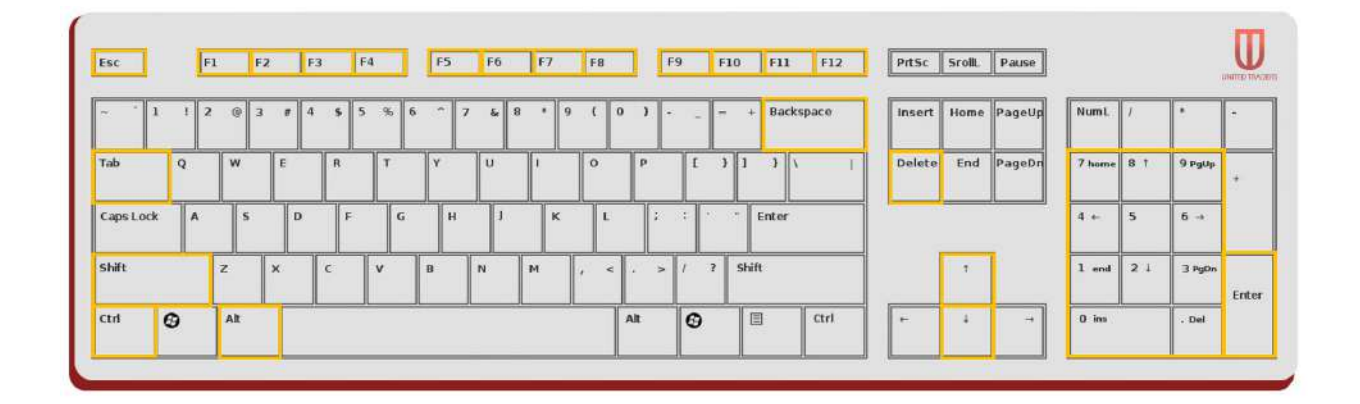

LEVEL 2

Limit Order

|          | BUY   |   |     | SELL  |   |     |  |
|----------|-------|---|-----|-------|---|-----|--|
| ASUROUX  | F1    |   |     | F4    |   |     |  |
| NSDQALIQ | F5    |   |     | F6    |   |     |  |
| ARCA     | F7    |   |     | F8    |   |     |  |
| BATS     | F9    |   |     | F10   |   |     |  |
| EDGX     | F11   |   |     | F12   |   |     |  |
| NQBX     | Shift | + | F7  | Shift | + | F8  |  |
| ВҮХ      | Shift | + | F9  | Shift | + | F10 |  |
| EDGA     | Shift | + | F11 | Shift | + | F12 |  |

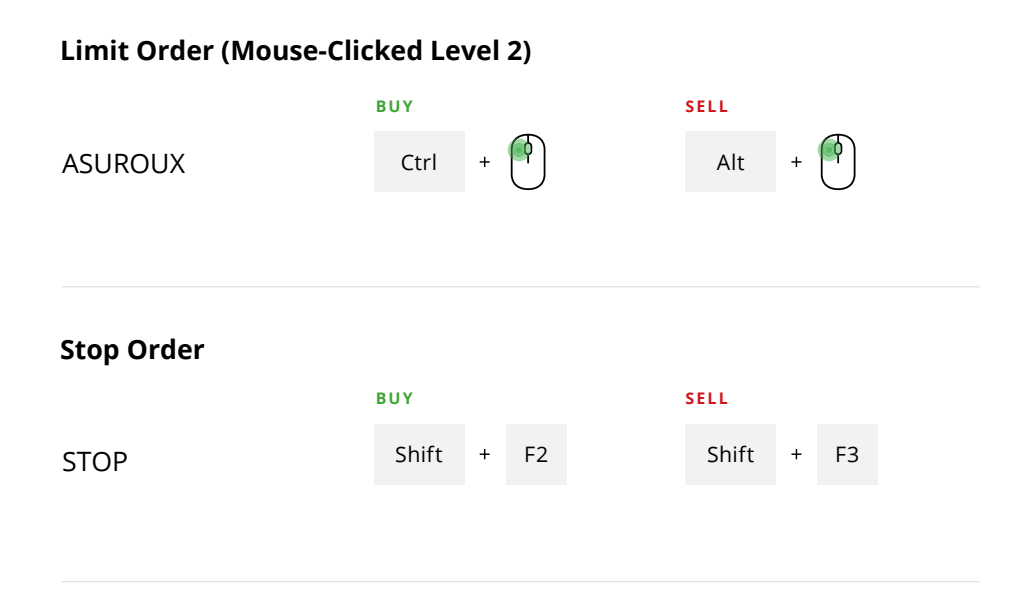

#### Изменение цены

| SEL  | Lim - | 0 shares | 0 share | Ser | + 1¢ | - 1¢ | CLICKED<br>LEVEL 2 |
|------|-------|----------|---------|-----|------|------|--------------------|
| NSDQ | BX -  | 5.24 \$  | 5.24 \$ |     | Ļ    | ¢    |                    |

#### Ввод количества акций/контрактов

| SEL  | Lim | 0 shares | 0 share | Ser | NUMPAD |   |   |       |
|------|-----|----------|---------|-----|--------|---|---|-------|
| NSDQ | BX  | 5.24 \$  | 5.24 \$ |     | 0      | , | 1 | <br>9 |

#### Дополнительные клавиши

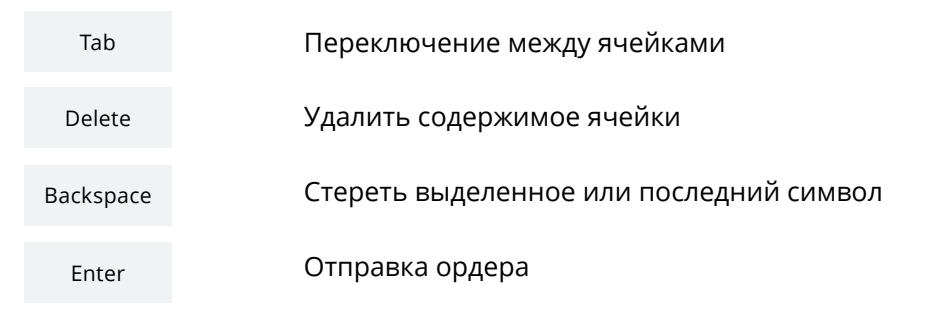

#### Отмена ордеров (Cancel Order)

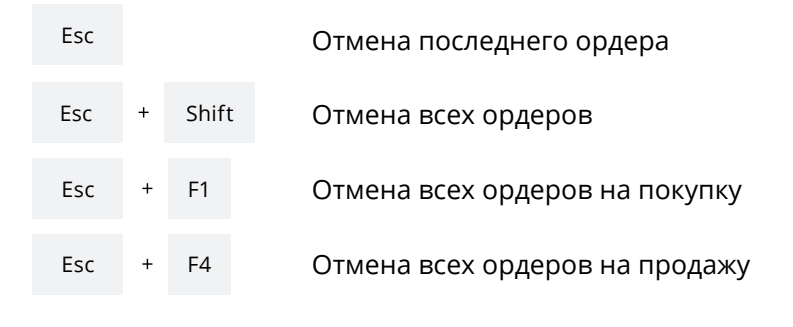

Ордера с добавлением ликвидности с шагом один цент

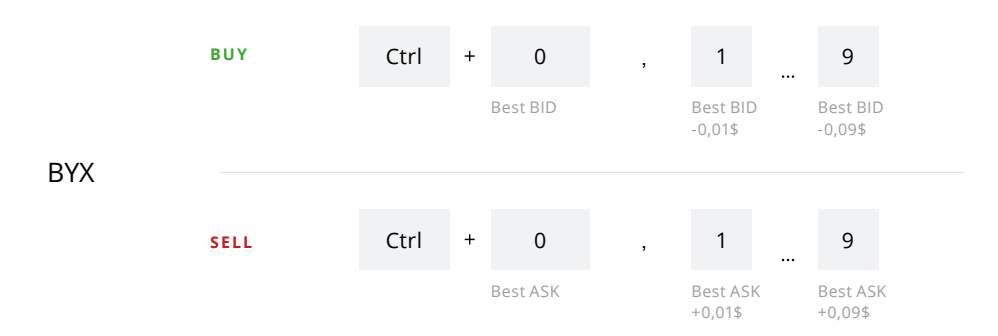

### Пополнение счета

Для того, чтобы приступить к торговле на реальном рынке, необходимо пополнить счет. Пополнение можно произвести по реквизитам банка или при помощи банковской карты.

#### ПОПОЛНЕНИЕ ПРИ ПОМОЩИ БАНКОВСКОЙ КАРТЫ

Данный способ пополнения имеет фиксированный процент (5,3%), а также быстрее и проще, чем перевод по реквизитам:

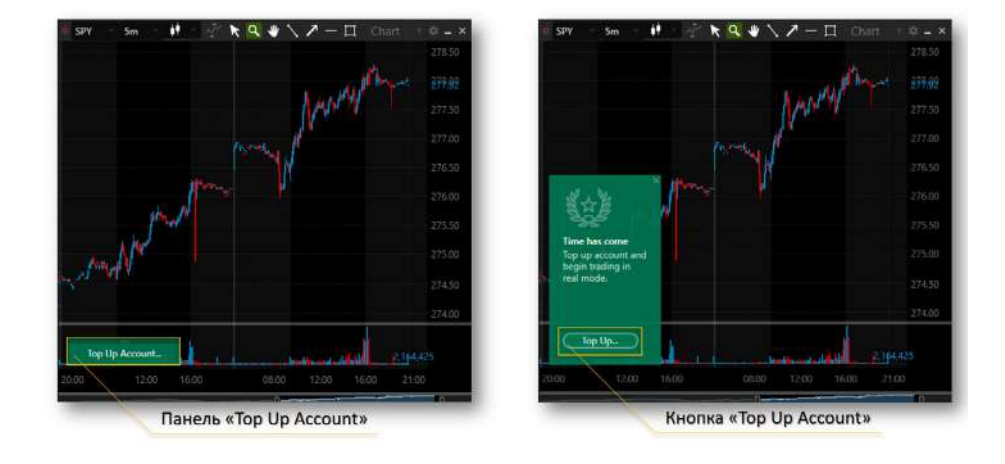

- 1. В окне Chart нажмите на зеленую панель «Top Up Account».
- 2. Нажмите на кнопку «Top Up Account».
- 3. На сайте введите необходимую сумму в долларах и нажмите «Пополнить с банковской карты».

#### Примечание:

Необходимо указать сумму только в долларах. В случае, если у вас рублевая карта, то конвертация произойдет по курсу вашего банка.

#### ПОПОЛНЕНИЕ ПО РЕКВИЗИТАМ

В данном способе вы пополняете баланс личного кабинета United Traders и после этого, с помощью своего персонального менеджера, вы можете перевести свои деньги внутри компании на торговый счет. Вы заплатите за SWIFT-перевод в соответствии с условиями вашего банка, данный способ выгоднее для суммы более \$1 000.

Как выполнить данный перевод, можно узнать у вашего персонального менеджера, а также при необходимости задать интересующие вас вопросы.

### Торгуйте акциями США и криптовалютами

Маржинальная торговаля за USDT с плечом ×30

Перейти →

 Cypers
 Constant
 Constant
 Constant
 Constant
 Constant
 Constant
 Constant
 Constant
 Constant
 Constant
 Constant
 Constant
 Constant
 Constant
 Constant
 Constant
 Constant
 Constant
 Constant
 Constant
 Constant
 Constant
 Constant
 Constant
 Constant
 Constant
 Constant
 Constant
 Constant
 Constant
 Constant
 Constant
 Constant
 Constant
 Constant
 Constant
 Constant
 Constant
 Constant
 Constant
 Constant
 Constant
 Constant
 Constant
 Constant
 Constant
 Constant
 Constant
 Constant
 Constant
 Constant
 Constant
 Constant
 Constant
 Constant
 Constant
 Constant
 Constant
 Constant
 Constant
 Constant
 Constant
 Constant
 Constant
 Constant
 Constant
 Constant
 Constant
 Constant
 Constant
 Constant
 Constant
 Constant
 Constant
 Constant
 Constant
 Constant
 <

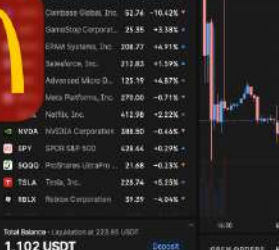

. ....

DFLaft 31.771 USDF 107 (2003) 1.606 (1907)

IBM

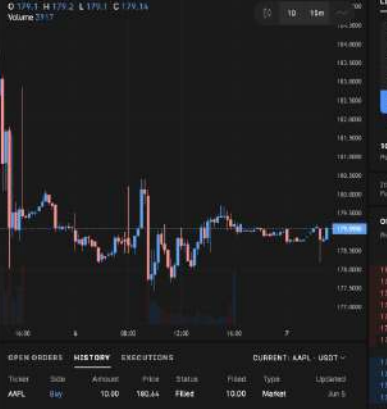

|                            | малкет                |          |                          |                        | FEE 🕲                      |
|----------------------------|-----------------------|----------|--------------------------|------------------------|----------------------------|
| Amou<br>AMPL               |                       |          | Amount,<br>AAPL          |                        |                            |
|                            |                       |          |                          |                        |                            |
|                            |                       |          |                          |                        |                            |
| Buy                        | AMPEND                | NT HET   | Sell                     | AND                    |                            |
| Max                        | 1                     | TO AAR   | Mar                      | 18                     |                            |
| 10.00 AA                   | iPL<br>util           |          |                          |                        |                            |
| Tile pro-m<br>Polit contro | arkol.<br>In 02,17.54 |          |                          |                        | -                          |
| ORDER                      | 100K                  |          | TRADES                   |                        |                            |
|                            |                       |          | Prim<br>179:04<br>179:05 | Armari<br>3.00<br>1.00 | Time<br>07:1183<br>07:1183 |
|                            | 300.00                | 5,303.00 |                          | 10.00                  | a7:1114                    |
| 171.25                     | 306.00                | 2,703.00 | UZE-54                   | 10.00                  | 0711151                    |
|                            | 1,500.00              | 2,600.00 | 17424                    | 25.00                  |                            |
|                            | 400.00                | P00.03   | 120531                   | 50.00                  | W/4165                     |
|                            | 300.00                | 500.00   | 11.22                    | 10.00                  | 024144                     |
|                            | 200.00                | 500.00   | Market .                 | 50.00                  | 11111                      |
|                            |                       |          | 1000                     | 10.00                  | WI IN SI                   |
|                            | 400.00                | 403.00   |                          | 20.00                  |                            |
|                            | 706.00                | 1,103.00 | 10000                    | 1.00                   | 42.88.2.2                  |
|                            | 550.00                | 1.603.03 |                          | 10.20                  |                            |

10.00 07.115

100 00 1 500

₿

R

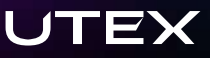